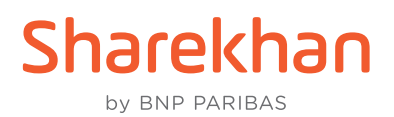

## How to set up a T-OTP (Time-based OTP) to further secure your Sharekhan Login

By setting up a T-OTP on your Sharekhan Login, you will be using an advanced security measure that will make it next to impossible for fraudsters to enter your Sharekhan account. In this step-by-step walkthrough, we will be using the **Google Authenticator** app, so please have it installed on your mobile device. You can use any other widely known authenticator app of your convenience too.

Let's get into it:

 Once you have logged in on the Sharekhan website, click on the Change My 2FA / TOTP option from the Profile dropdown, as seen here:

| AND        | åH                         | ii, 🗸 🗸 TRADING MF 💯 🖄 🚍             |  |
|------------|----------------------------|--------------------------------------|--|
| 0010       | 0                          | Profile                              |  |
| On         |                            | Change My 2FA / TOTP                 |  |
| 🛃 NEWS 🛃 0 | Change Trading Passwork    |                                      |  |
| _          | Change Membership Password |                                      |  |
| New        |                            | Referral Dashboard                   |  |
|            |                            | Query / Complaint / Website feedback |  |
| P/L        |                            | Logout                               |  |
|            | _                          | ₹ U.UU ADD FUND                      |  |

2. The following window will open up. You can go through the informative points. As mentioned earlier, do have the **Google Authenticator** app installed on your mobile device. Click **ENABLE TOTP**.

| CHANGE 2FA / TOTP                                                                                                    |  |
|----------------------------------------------------------------------------------------------------|--|
| Time-based OTP(TOTP)                                                                                                    |  |
| for Enhanced security, you can set up time based OTP in addition to Trading Password.                                                                                                    |  |
| /ou can use apps like Google ⊗ Authenticator, Microsoft ⊗ Authenticator or Authy on your mobile phone<br>o generate 6 digit TOTP for every login.                                           |  |
| » Android user can install <u>Google &amp; Authenticator</u> or <u>Microsoft &amp; Authenticator</u> by clicking on<br>respective links.IOS users can install the app through their devices |  |
| >> Signin to your google play account.                                                                                                    |  |
| » Click on the install button on the play store. The app will be downloaded on phone linked with your google account.                                                                       |  |
| Ince installation is complete, Click on Enable TOTP button below to proceed.                                                                                                    |  |
| ABLE TOTP                                                                                                    |  |

 The following window will now show up. The instructions in the bullets have to be followed. Essentially, you need to use the **Google Authenticator** app to scan the QR Code you see. The app will then display a 6-digit TOTP.

| CHANGE 2FA / TOTP                                                                                                    |                  |
|----------------------------------------------------------------------------------------------------|------------------|
| <ul> <li>Set Time-based OTP(TOTP)</li> <li>Scan the QR code on your authenticator app.</li> <li>Once Scanned, the app should give you a 6 digit TOTP. Enter it below for validation followed by Trading Password/OTP.</li> <li>Once TOTP is setup, you have to use the same mobile authenticator app to generate a new 6-digit TOTP every time you log in .</li> <li>Enter Details</li> </ul> |                  |
| Enter 6 digit TOTP                                                                                                    | Scan the QR Code |
| CANCEL                                                                                                    |                  |

4. Enter the 6-digit TOTP in the space provided and click **ENABLE**:

| Enter 6 digit TOTP |   |  |  |
|--------------------|---|--|--|
|                    | ۲ |  |  |
|                    |   |  |  |
|                    |   |  |  |

5. The system will prompt you to enter your Trading Password or OTP to activate TOTP in your account:

| SUBMIT                                              |                 |
|-----------------------------------------------------|-----------------|
|                                                     | Forgot password |
|                                                     | ۲               |
| Enter Trading Password     Enter OTP                |                 |
| To activate TOTP, please enter Trading Password/OTP |                 |
| Enter trading password / OTP                        | ×               |

6. Once TOTP has been activated, the following window will be displayed. You're done!

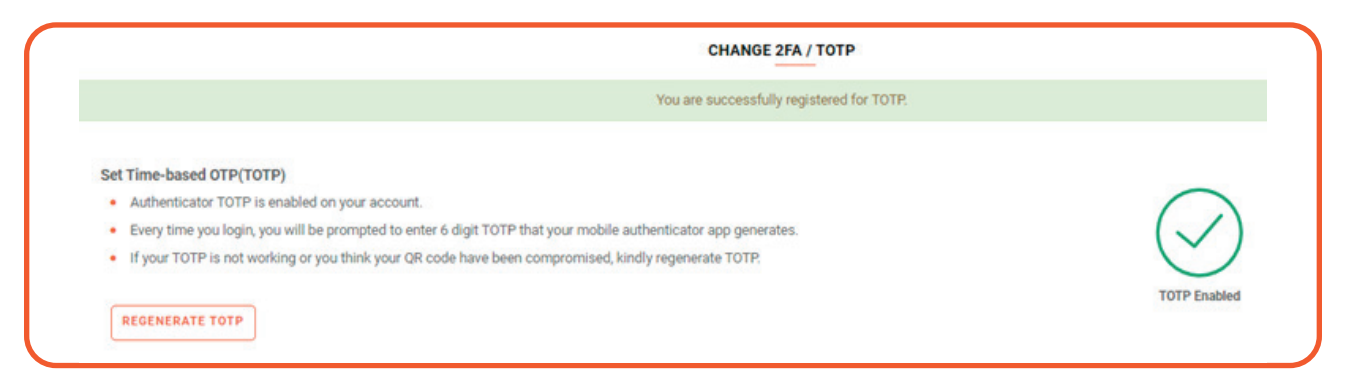

**Note**: Once the TOTP is set up, you have to use the same mobile authenticator app to generate a new 6-digit TOTP every time you log in, as seen here:

| Login                     |                 |
|---------------------------|-----------------|
| Login ID<br>Abc@123       |                 |
| Enter membership Password | ۲               |
|                           | Forgot password |
| O Enter Trading Password  | Enter TOTP      |
| Enter TOTP                | ه               |
|                           | Don't have TOTP |
|                           |                 |